## 1. Precautions

- (a) About the name of the classroom
  - ① In the remote access system, the actual COM-A, B, X, and Z classrooms may be divided by adding numbers after the classroom name, such as COM-A-1 and COM-A-2.
- (b) General limitations
  - ① The maximum usage time is 4 hours (240 minutes) (regardless of remote access or face-to-face use). You may not use the classroom for more than this. Please be careful not to be forced to leave the room during class time.
  - 2 You can reuse it by signing out and putting it for about 5 minutes.
  - ③ All users may be forced to leave the room 10 minutes before the start of each time limit or just before the end of the lunch break. The schedule for implementation will be posted in the notices at the bottom of the Classroom Usage page.
  - ④ Maintenance work may be performed without notice at night, on weekends, or during periods when classes are not in session.
  - (5) Network's sudden interruption can cause unexpected disconnection from remote desktop. In that case, within 3 minutes of disconnection, you can reconnect to the remote desktop you were working on <u>only by double-clicking on the downloaded profile in 7. of 3. Instructions for starting use.</u>
  - 6 Never remote access the classroom where class is being held.
  - Please be careful not to occupy the PC for class use by continuing to use it, especially in the early morning hours, and before you know it, it is time for class use.
  - If you use the system during a class period in which you are not enrolled and interferes with another class, we will be forced to leave the system. If you are forced to leave, all data not saved at that time will be lost. It cannot be recovered by any means.
- (c) How to access remotely when taking class online for health reasons, etc.
  - ① For students who have applied for online class through the Loyola questionnaire, special remote access to COM classrooms may be granted "during the relevant class hours" when taking class held in COM/Dual-use classroom. Eligible student will be contacted again via Loyola regarding how to apply for this service.
- (d) Other system mechanisms, etc.
  - ① With the exception of the teacher's desk PC, it is possible to log in to the same PC via remote desktop or from the actual classroom.
  - ② If you are using the device by logging in from a classroom, you cannot log in to that device with Remote Desktop.
  - ③ It is possible to log in to the device that is logged in via Remote Desktop from inside the classroom. In that case, it is superficially impossible to distinguish which PC is being used. And if you are logged in from inside the classroom, the user using the remote desktop will be asked to leave within five

minutes. Therefore, as a general rule, for all COM classrooms, face-to-face use is given priority and remote access is not allowed for the hours when the campus is open.

## 2. Overview of the procedure to start using the service

- 1. Connect VPN.
- 2. Move to Remote Desktop System screen from Usage Status screen.
- 3. Log in using "Remote Desktop" of program.

## 3. Details on how to start using the service

1. Access ICT office web site (<u>https://ccweb.cc.sophia.ac.jp/en/</u>), then connect VPN.

| ()<br>Sophia UNI | 大学 ICT Offic     | e |             |  |
|------------------|------------------|---|-------------|--|
|                  |                  |   | Information |  |
|                  |                  |   |             |  |
|                  |                  |   |             |  |
| Passwords        | / Email address  | D |             |  |
| Microsoft36      | 5 Teachers Login | D |             |  |
| Microsoft36      | 5 Students Login | D |             |  |
| fn Moodle        |                  | D |             |  |
| VPN              |                  |   |             |  |
| Mailing List     | :                | D | -           |  |
| > Open Cours     | se Ware          | D |             |  |

- 2. For detailed VPN connection instructions, please refer to the PDF file. (<u>https://ccweb.cc.sophia.ac.jp/en/userguide/network/nw-04-en/</u>)
- 3. From the ICT Office website, go to the Usage Status screen, and open the "COM-ABX" tab. (http://pcinfo.cc.sophia.ac.jp/)

| ICT OFFICE                  | COM/CALL Info |   |
|-----------------------------|---------------|---|
| Passwords / Email address   | Opening Hours | þ |
| Microsoft365 Teachers Login | COM/CALL Info | D |
| Microsoft365 Students Login |               |   |

4. Choose the classroom you will use.

For self-study (during the night of weekday, and holiday), select the COM "For remote connection" and <u>remark the classroom's name.</u>

Important: Remote access during the daytime on weekday is prohibited for all students, except who have allowed to do so by the class teacher.

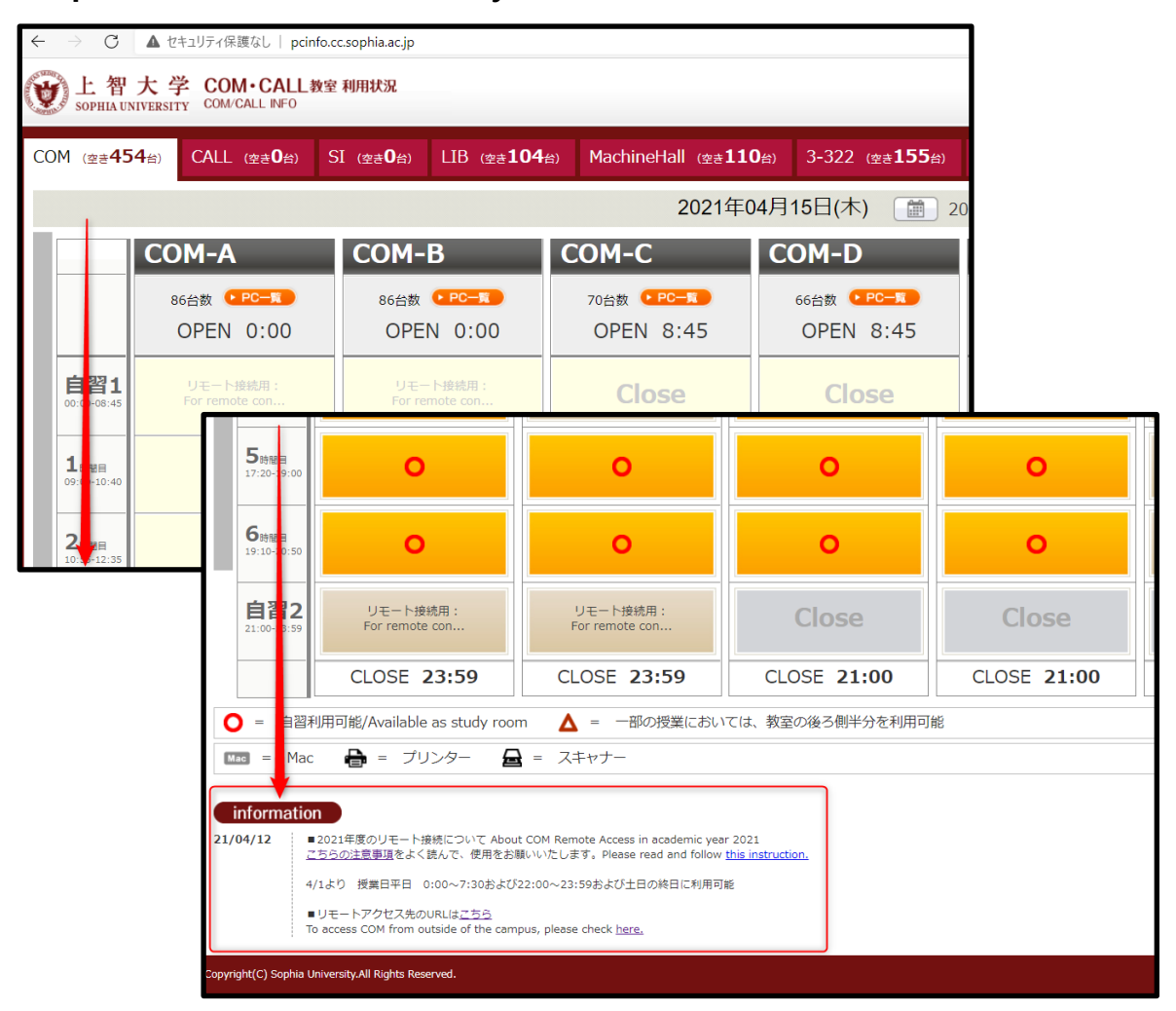

5. At the bottom of the page, there is information and a URL link to remote access. Click the classroom button you would like to use.

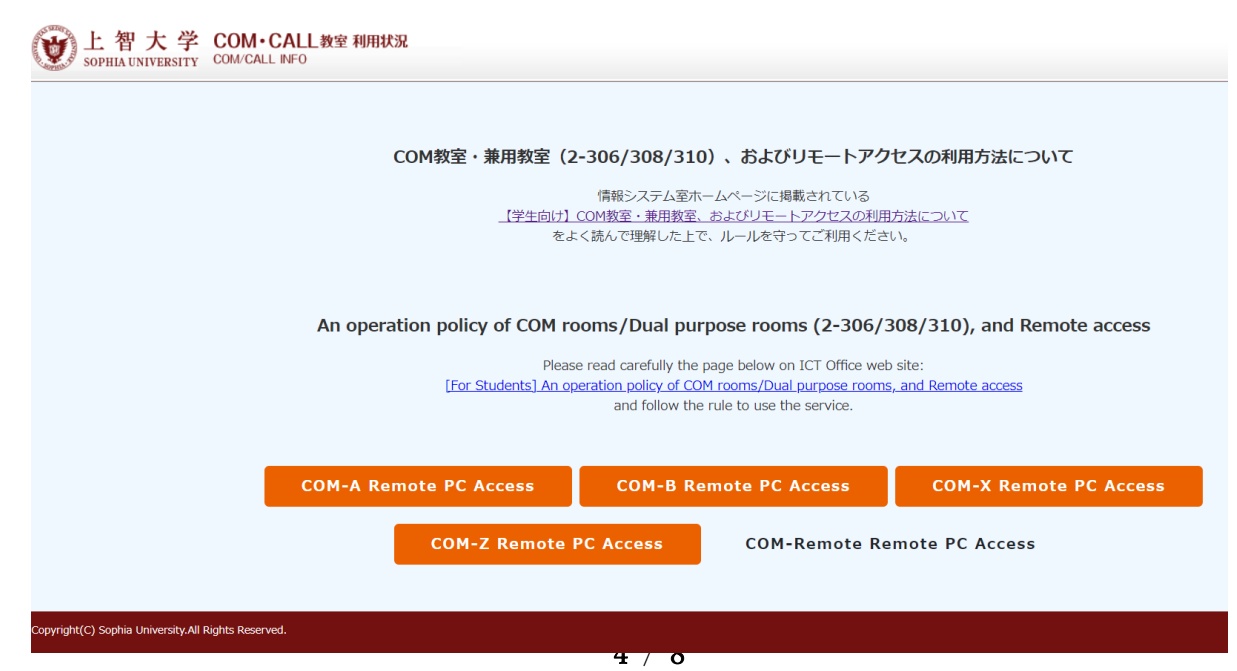

6. Again click the classroom.

Be careful not to click on an unrelated classroom.

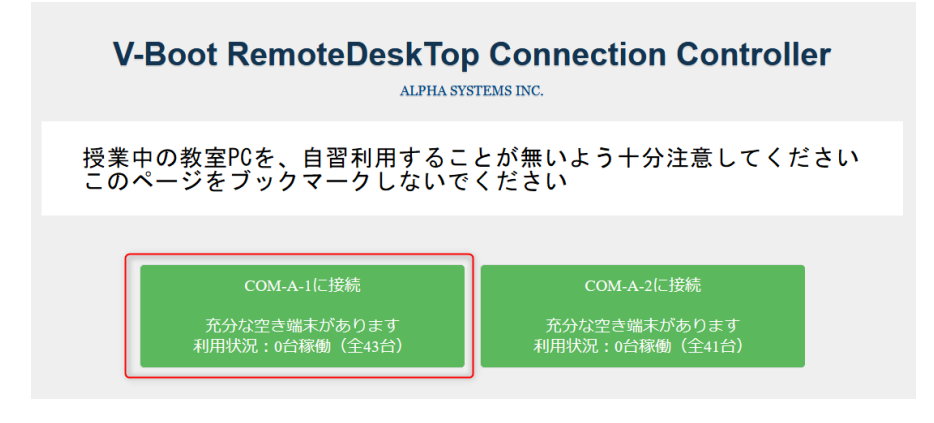

7. Click in order. **If you are using a Mac, go to Step 11.** Save the Remote Desktop profile.

|                                                                                  | COM-A-1                              |  |  |
|----------------------------------------------------------------------------------|--------------------------------------|--|--|
| V-Boot                                                                           | 接続準備ができました、リモート接続を開始してください。<br>接続先情報 |  |  |
|                                                                                  | 133.12.183.192:33044                 |  |  |
|                                                                                  | 接続方法はマニュアルをご確認ください                   |  |  |
| connect.rdp を開く                                                                  | ×                                    |  |  |
| 次のファイルを開こうとしています:<br><b>connect.rdp</b><br>ファイルの種類: Remote Des<br>ファイルの場所: blob: | ktop Connection (439 bytes)          |  |  |
| このファイルをどのように処理するが過<br>・ プログラムで開く(位): リモー<br>・ ファイルを保存する(5)                       |                                      |  |  |

8. Open the folder where you saved the file in step 7, and double-click on the saved file.

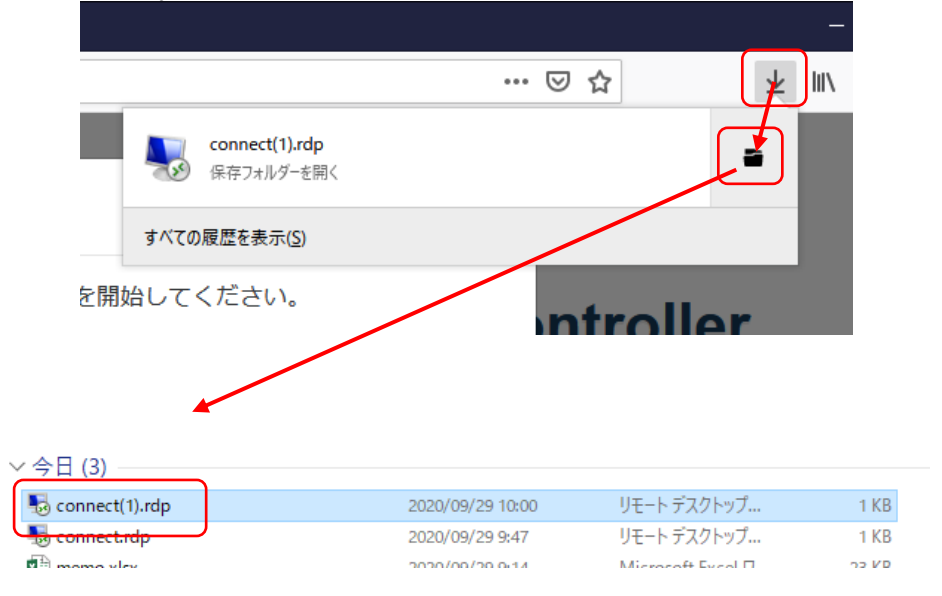

## 9. Click as follows.

| かな 1000 1000 1000 1000 1000 1000 1000 10                                                                |                                                        |
|----------------------------------------------------------------------------------------------------|--------------------------------------------------------|
| ↓ ↓ ↓ ↓ ↓ ↓ ↓ ↓ ↓ ↓ ↓ ↓ ↓ ↓ ↓ ↓ ↓ ↓ ↓                                                                   |                                                        |
| このリモート接続によりローカル コンピューターまたはリモート コンピューターに問題が起きる可能性があります。接<br>統元がわかっているが、またはこの接続を以前も使用したことがある場合のの接続してください。 | M-A-1に接続 COM-A-2に掛                                     |
| 発行元: 不明な発行元<br>種類: リモートデスクトゥブ接款<br>リモートコンピューター: 13312183192                                             | Windows セキュリティ ×<br>資格情報を入力してください がる<br>動              |
| □このコンピューターへの接続について今後確認しない(0)                                                                            | これらの資格情報は、133.12.183.192 への接続に使用されます。                  |
|                                                                                                    | パスワード                                                  |
|                                                                                                    | このアカウントを記憶する                                           |
| Windows でキュリティ ×<br>資格情報を入力してください                                                                       | その他                                                    |
| これらの資格情報は、133.12.183.192 への接続に使用されます。                                                                   | ОК <i><b>キ</b>ャンセル</i>                                 |
|                                                                                                    |                                                        |
| パスワード                                                                                                   |                                                        |
| このアカウントを記憶する                                                                                            |                                                        |
| <b>そ</b> の(他                                                                                            | Windows セキュリティ ×                                       |
|                                                                                                    | 資格情報を入力してください<br>これらの資格情報は、133.12.183.192 への接続に使用されます。 |
| 8 別のアカウントを使用する                                                                                          | ccnt¥A9988998 ×                                        |
|                                                                                                    | ••••••                                                 |
| ок <i>‡</i> +у2ル                                                                                        | ドメイン: ccnt                                             |
|                                                                                                    | このアカウントを記憶する                                           |
|                                                                                                    | Cent(シー・シー・エヌ・ティ)                                      |
|                                                                                                    |                                                        |
|                                                                                                    | 図のアカウントを使用する                                           |
|                                                                                                    | ОК ++>>セル                                              |

On the login screen, enter the following information to access your PC remotely.
ID: "ccnt¥Student ID" Ex: ccnt¥A9987654
Password: Same as Sophia ICT account

11. To remote desktop from a Mac

\*You need to install the "Microsoft Remote Desktop" application from the AppStore in advance.

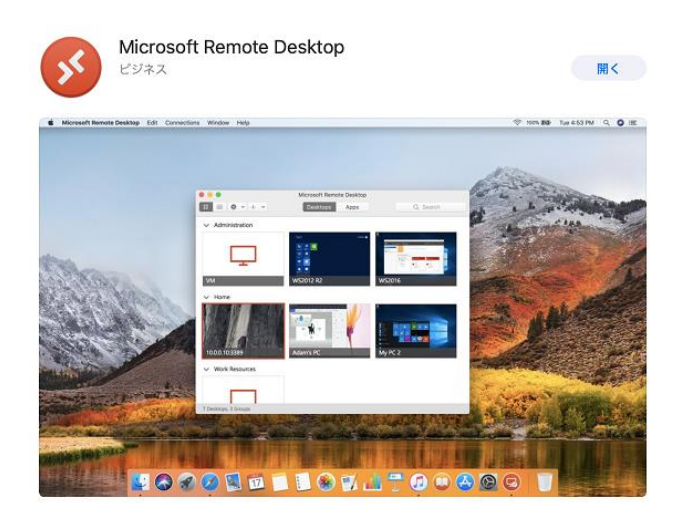

Click on the COM number you want to log in to in step 6, and then click on the following screens in order.

\*If you do not follow the instructions below, please try to access it from Google Chrome or Firefox.

| COM-A-2                                                                                                    |                                                                             |
|----------------------------------------------------------------------------------------------------|-----------------------------------------------------------------------------|
| 接続準備ができました、リモート接続を開始してください。<br>接続先情報                                                                             |                                                                             |
| 接続方法はマニュアルをご確認ください                                                                                               |                                                                             |
| ダウンロード 閉じる                                                                                                    | このページで"Microsoft Remote Desktop"を開くことを許可しますか?                               |
|                                                                                                    | キャンセル許可                                                                     |
| Enter Your User Account                                                                                          |                                                                             |
| Username: User@Domain or Domain\User                                                                             | sername: ccnt \ <student id=""> (Ex: ccnt\A1234567)</student>               |
| Password **                                                                                                    | ' $\diagdown$ " Backslashes can be entered by holding down the [option] key |
| Cancel Continue                                                                                                  | nd pressing the [\] key.                                                    |
|                                                                                                    |                                                                             |
| You are connecting to the RDP host<br>couldn't be verified back to a root ce<br>secure. Do you want to continue? | "133.12.183.192". The certificate<br>rtificate. Your connection may not be  |
| Show Certificate                                                                                                 | Cancel                                                                      |

7 / 8

4. Details of the termination procedure

| PC                     | My Folder                                         |                         | ++ al | _ * ×                   |  |
|------------------------|---------------------------------------------------|-------------------------|-------|-------------------------|--|
| <b>ご</b> み箱            | Notice of<br>PrintingPoints                       |                         |       | Do not use close button |  |
| Applications           | resources                                         |                         |       |                         |  |
| Network<br>Connections | Temporary User's<br>Folder                        |                         |       |                         |  |
| Tools                  | Log<br><del>』)[[</del><br>19 <sup>7</sup> 77 (終了) | Use this icon to loglff | 7     |                         |  |
| WebLinks               | 情報システム室利用」<br>ガイド                                 |                         |       |                         |  |
| アクセサリ                  |                                                   |                         |       |                         |  |
| 2                      |                                                   |                         |       |                         |  |